How To:

Verify/Update CAC primary E-mail address to @us.navy.mil on ID card office online.

(Before Attempting, machine must have ActivClient US Department of Defense configuration and the HID Chrome extension installed)

1. On a computer with a CAC reader, open a supported browser and visit https://idco.dmdc.osd.mil/idco/.

NOTE: Currently Only Chrome is working. Edge and Firefox are not working at this time. HID Extension can be installed from Chrome store if you click on it from prompt on webpage or use following link:

https://chrome.google.com/webstore/detail/hid-credentialmanagement/ncphcdigcdkjeagemagmchkgommoifjd (After installing extension, browser must be closed and re-opened)

#### 2. Click on Continue Button under "Common Access Card" tab.

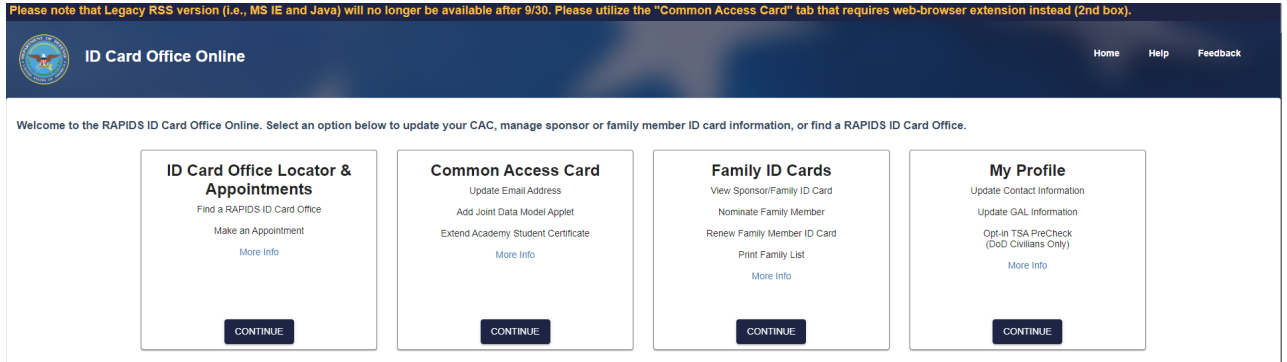

## 3. Select CAC tab as login method and click on "Login"

| ID Card Offic | ce Online                                                                                                    |  |
|---------------|----------------------------------------------------------------------------------------------------|--|
|               | ATTENTION!     All Users     ATTENTION!     All Users     ATTENTION ALL USERS: PLEASE READ THE BELOW INFORMATION IN ITS ENTIRETY     ACTION NEEDED: Phone Numbers can be updated by yourself by logging into your DS Logon account and going to 'UPDATE     CONTACT INFORMATION. 'This will take you to a screen to update your own phone number and email. Please ensure your     phone (e.g., e.gl.) Inaline) and email address is accurate as Uture security features will be enabled soon and you won't have     access to your DS Logon account if the phone number is not one you can access.     IMPORTANT: After visiting DS Logon or one of our partner sites, (LOSE your browser window AND all open tabs. This will help     protect your information and privice; I you choose not colse your browser and all open tabs, this can enable third partles     access to your PRIVATE HEALTH and BENEFITI INFORMATION. |  |
|               | Dismiss<br>DS Logon CAC<br>Use your Common Access Card to login.<br>Login                                                                                                    |  |

4. Select Authentication/PIV certificate when prompted.

5. On Verify Contact Information Page, confirm information is correct and click on "Continue", and then "Continue" again on the next screen.

| vise. If no changes are needed, press Continue. |
|-------------------------------------------------|
| Primary Personal Phone                          |
| 0538                                            |
|                                                 |
|                                                 |

#### 6.Click "OK" on the Consent to Monitor screen that appears.

| Self-Service Consent to Monitor                                                                                                    |
|----------------------------------------------------------------------------------------------------|
| You are accessing a U.S. Government (USG) Information System (IS) that is provided for USG beneficiary self-service-authorized use only.                                                                                                    |
| By using this IS (which includes any device attached to this IS), you consent to the following conditions:                                                                                                    |
| • The USG routinely intercepts and monitors communications on this IS for purposes including, but not limited to, penetration testing, COMSEC monitoring, network operations and defense, personnel misconduct (PM), law enforcement (LE), and counterintelligence (CI) investigations.                                                                                                    |
| At any time, the USG may inspect and seize data stored on this IS.                                                                                                    |
| While all personal identifying information (PII) data stored on this IS is protected under the Privacy Act of 1974, all communications using this IS, and the data captured to support this IS, are not private, are subject to routine monitoring, interception, and search, and may be disclosed or used for any USS authorized purpose.                                                                                          |
| This IS includes security measures (e.g., authentication and access controls) to protect USG interestsnot for your personal benefit or privacy.                                                                                                    |
| <ul> <li>Notwithstanding the above, using this IS does not constitute consent to PM, LE or CI investigative searching or monitoring of the content of privileged communications, or work product, related to personal representation or services by attorneys, psychotherapists, or<br/>clergy, and their assistants. Such communications and work product are private and confidential. See User Agreement for details.</li> </ul> |
| Contact.DHDC II Accessibility/Section.508 II USA.gov II No Fear Act Notice                                                                                                    |
| OK.                                                                                                    |
|                                                                                                    |

## 7. Select Authentication/PIV certificate again when prompted.

8. On the next screen that appears, select "Change CAC Email"

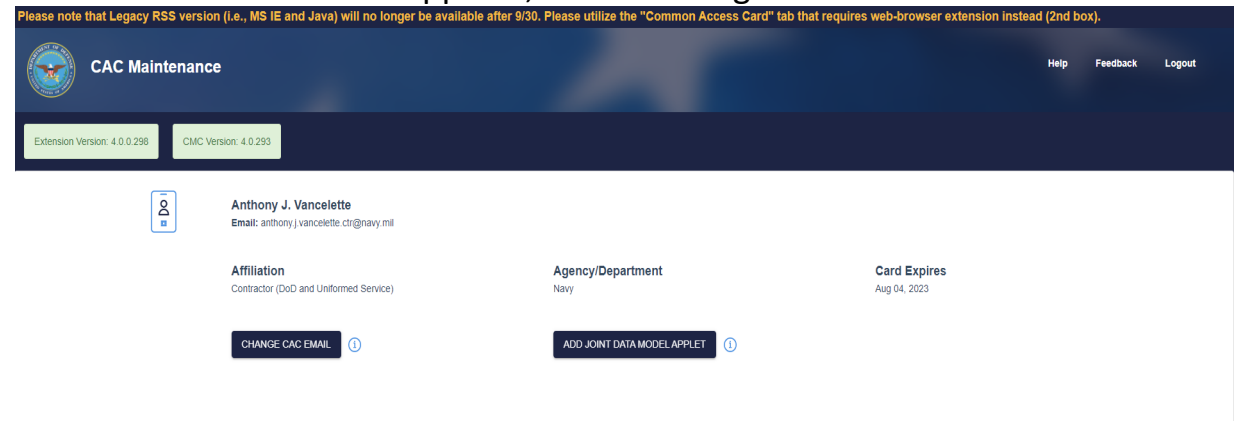

9. Replace the populated email address with your FlankSpeed email address and click Next.

| ŌO | Anthony J. Vancelette<br>Email: anthony.j vancelette.ctr@navy.mil |                                   |      |  |
|----|-------------------------------------------------------------------|-----------------------------------|------|--|
|    | Your organization has provided a default emai                     | l address for you.                |      |  |
|    | New email address:                                                | anthony.j.vancelette.ctr@mail.mil |      |  |
|    | Confirm new email address:                                        |                                   |      |  |
|    | CANCEL                                                            |                                   | NEXT |  |
|    |                                                                   |                                   |      |  |
|    |                                                                   |                                   |      |  |
|    |                                                                   |                                   |      |  |
|    |                                                                   |                                   |      |  |

10. On the next screen, confirm the address that is being updated is correct and click "Continue".

| Anthony Email: antho                                                                                                    | J. Vancelette<br>ny.j.vancelette.ctr@navy.mil                                                                                                    |                                    |      |          |
|----------------------------------------------------------------------------------------------------|----------------------------------------------------------------------------------------------------|------------------------------------|------|----------|
| The followin                                                                                                    | g changes will be made:                                                                                                    |                                    |      |          |
| $\rightarrow$                                                                                                    | Email address will be changed:                                                                                                    |                                    |      |          |
|                                                                                                    | Current email address:                                                                                                    | anthony.j.vancelette.ctr@navy.mil  |      |          |
|                                                                                                    | New email address:                                                                                                    | anthony.j.vancelette.ctr@us.navy.m | il   |          |
| $\rightarrow$                                                                                                    | Email Encryption certificate will be replaced on your CAC. The new certificate will include this email address:<br>anthony.j.vancelette.ctr@us.navy.mil. |                                    |      |          |
| $\rightarrow$                                                                                                    | Email Signature certificate will be replaced on your CAC. The new certificate will include this email address:<br>anthony.j.vancelette.ctr@us.navy.mil.  |                                    |      |          |
|                                                                                                    |                                                                                                    |                                    |      |          |
| PLEASE READ CAREFULLY                                                                                                    |                                                                                                    |                                    |      |          |
| Clicking "Continue" will begin the process that will change the email address on your CAC. Previous email certificates used for encryption and digital<br>signatures will be revoked and replaced with new certificates. This action may require follow-up with your Systems Administration team for recovering<br>old encryption certificate keys and publishing your new certificates. This update can take 10 minutes or longer to complete. Do not refresh the page or<br>click the back button. |                                                                                                    |                                    |      |          |
| CANCEL                                                                                                    |                                                                                                    |                                    | BACK | CONTINUE |

11. You will see a progress bar showing that the information on your CAC is being updated. Do not remove CAC, close browser, or refresh page while this is in progress.

12. Once the update is completed you should be able to sign out of the IDCO webpage and close the browser.

# **Installing ActivClient Department of Defense Configuration**

1. On NMCI machine, open start menu and navigate to ADD or REMOVE programs settings menu

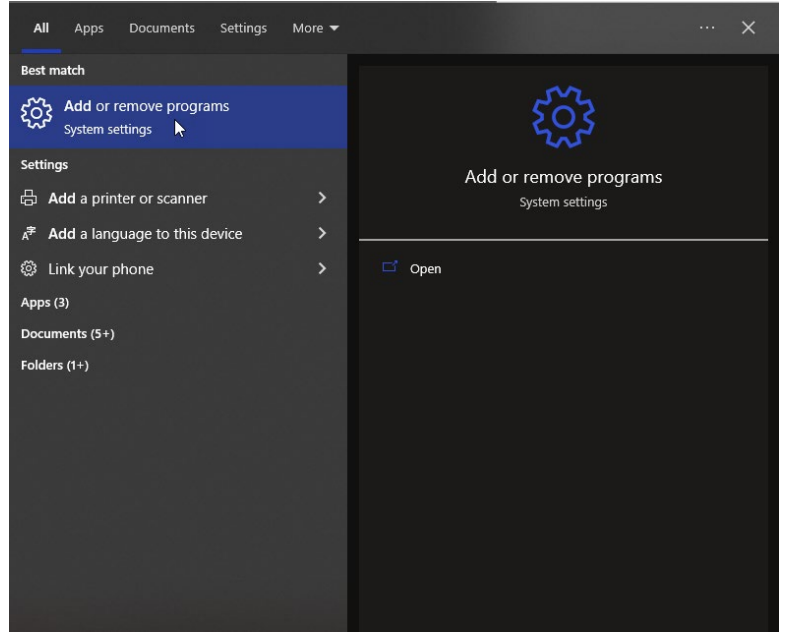

2. Click on "ActivClient" and select "Modify"

| Apps & features                                                                     |                            |  |  |
|-------------------------------------------------------------------------------------|----------------------------|--|--|
| Apps & features                                                                     |                            |  |  |
| Optional features                                                                   |                            |  |  |
| App execution aliases                                                               |                            |  |  |
| Search, sort, and filter by drive. If you would li<br>app, select it from the list. | ke to uninstall or move an |  |  |
| Search this list                                                                    |                            |  |  |
| Sort by: Name V Filter by: All drives V<br>84 apps found                            | 8.97 MB                    |  |  |
|                                                                                     | 10/13/2022                 |  |  |
| ActivID ActivClient x64                                                             | 74.6 MB                    |  |  |
| 7.4.1                                                                               | 10/6/2022                  |  |  |

o ×

## 3. Click "Next"

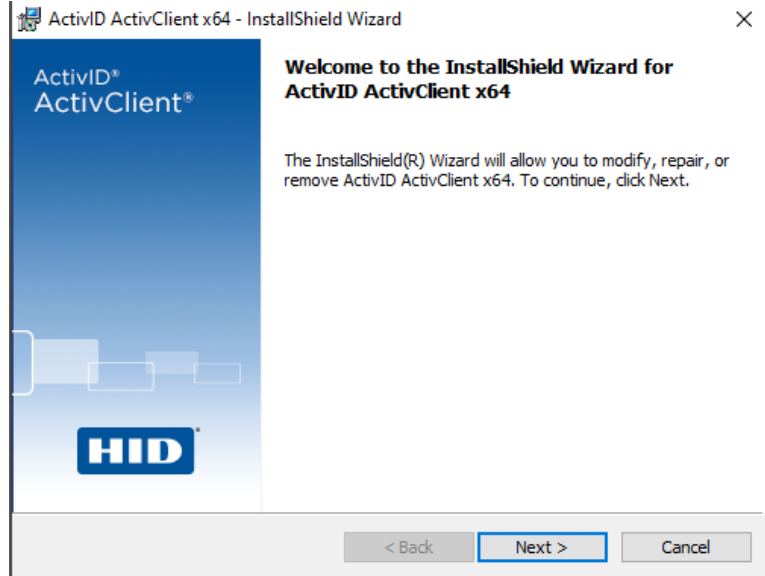

4. Select "Modify" and click "Next"

| ActivID ActivClient x64 - InstallShield Wizard X              |                                                                                                    |  |  |  |
|---------------------------------------------------------------|----------------------------------------------------------------------------------------------------|--|--|--|
| Program Maintenance<br>Modify, repair, or remove the program. |                                                                                                    |  |  |  |
| Modify                                                        | Change which program features are installed. This option displays the<br>Custom Selection dialog in which you can change the way features are<br>installed. |  |  |  |
| O Repair                                                      | Repair installation errors in the program. This option fixes missing or corrupt files, shortcuts, and registry entries.                                     |  |  |  |
| O Remove                                                      | Remove ActivID ActivClient x64 from your computer.                                                                                                    |  |  |  |
| InstallShield ———                                             | < Back Next > Cancel                                                                                                    |  |  |  |

 Scroll down to "US Department of Defense Configuration" option, click on the button, select "This feature, and all subfeatures, will be installed on the local hard drive", and click "Next".

| Jos Activ       | VID ACTIVCHENT X04 - Instalishie                                                                                                    |                                 |                                                                                                    | ^                                                                       |
|-----------------|----------------------------------------------------------------------------------------------------|---------------------------------|----------------------------------------------------------------------------------------------------|-------------------------------------------------------------------------|
| Custor<br>Selec | <b>m Setup</b><br>t the program features you want i                                                                                                    | installed.                      |                                                                                                    | HID                                                                     |
| Click on        | an icon in the list below to change<br>User Console<br>PIN Initialization Tool<br>Troubleshooting<br>Card auto-update Service<br>Card auto-update service<br>US Department of Defer<br>This feature will be in:<br>This feature, and all se<br>X This feature will not b | e how a feature is ins          | Stalled.<br>Feature Descrip<br>ActivClient confi<br>Department of D<br>Access Cards<br>This feature req<br>d drive.<br>Installed on local | tion<br>guration for US<br>efense Common<br>uires 0KB on<br>hard drive. |
| Click "Install" | eld<br>Help<br>ActivID ActivClient x64 - InstallSI<br>Ready to Modify the Program<br>The wizard is ready to begin installa<br>Click Install to begin the installation                                                                                                    | < Back                          | Next >                                                                                                    | Cancel                                                                  |
|                 | If you want to review or change ar<br>exit the wizard.<br>InstallShield —                                                                                                    | ny of your installation setting | Install                                                                                                    | el                                                                      |

7. After Installation Completes click "Finish"

6.

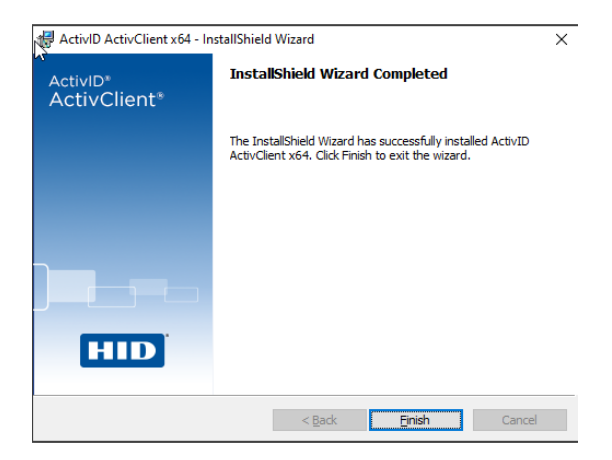